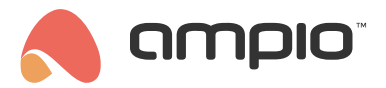

## Dodanie rolety sterowanej bezprzewodowo do aplikacji mobilnej

Numer dokumentu: PO-217 Wersja: 1.0 Data publikacji: 30 kwietnia 2024

## Wstęp

Aby dodać roletę Fakro sterowaną bezprzewodowo według standardu Z-wave należy użyć modułu M-CON-ZWAVE-s.

## Dodanie rolety do bramki

Pierwszym krokiem jest dodanie do modułu M-CON-ZWAVE-s nowej rolety. W tym celu w zakładce URZĄDZENIA wchodzimy w USTAWIENIA modułu M-CON-ZWAVE-s (ikona zębatki) i wybieramy zakładkę ZWAVE. Następnie w prawym górnym rogu wybieramy ikonę + a z rozwijanej listy FakroDrive i wciskamy Start.

| $\sim$ |  |  |  |  |  |
|--------|--|--|--|--|--|
| ٢      |  |  |  |  |  |
| Start  |  |  |  |  |  |
|        |  |  |  |  |  |

Dodajemy roletę do centralki zgodnie z instrukcją producenta. Po poprawnym dodaniu pojawi się na liście ze skróconym adresem.

| ADRES | CAN | NAZWA | ТҮР        | WIZUALIZACJA |
|-------|-----|-------|------------|--------------|
| 1C    | 1C  |       | FakroDrive |              |

## Konfiguracja aplikacji w Ampio Designer

Następnie w zakładce APLIKACJA należy dodać nowy obiekt.

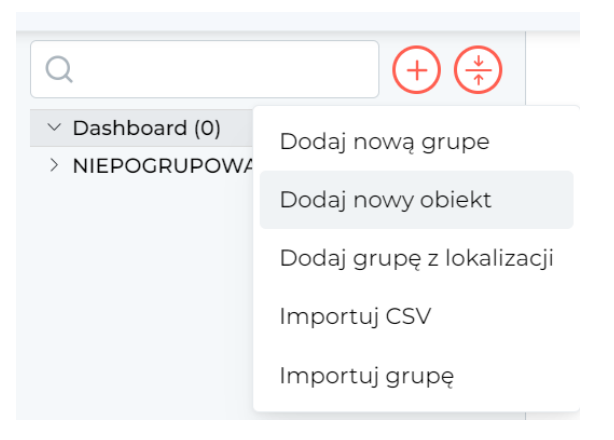

W ustawieniach obiektu należy wybrać pełen adres z taką samą końcówką jaki otrzymała roleta po dodaniu i *Typ obiektu* ustawić na *roleta*. Tak ustawiony obiekt potwierdzamy poprzez wciśnięcie *Zapisz* w prawym górnym rogu.

| Urządzenie  | - | (FakroDrive) (1100001c) | 0  |
|-------------|---|-------------------------|----|
| Opis        | - | Roleta                  |    |
| Ikona OFF   |   | Wybierz plik            |    |
| Ikona ON    |   | Wybierz plik            |    |
| Numer       | - | 1                       |    |
| Typ obiektu | - | roleta                  | ٥  |
| Podtyp:     | - | roleta                  | \$ |